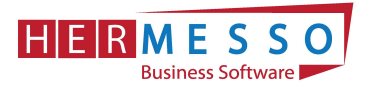

# Mitteilung gemäß §109a EStG (L16) Auswertung der Kommunalsteuer

## FÄLLIGKEITEN

- Übermittlung des Jahreslohnzettel bis spätestens 28. Februar 2021 Ausgabe der L16 für das Jahr 2020 und Übermittlung per ELDA
- Übermittlung der Kommunalsteuerjahreserklärung bis spätestens 31. März 2021 Ausgabe der Kommunalsteuerjahreserklärung für das Jahr 2020 und Übermittlung per FINANZOnline

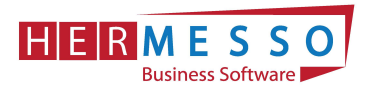

#### Mitteilung gemäß §109a EStG (L16) 1

Die Mitteilung gemäß §109a EStG muss bis spätestens 28. Februar 2021 an das zuständige Umsatzsteuerfinanzamt erfolgen. Die Übermittlung erfolgt auf elektronischem Weg mittels ELDA.

Hinweis: Die Bekanntgabe des Dienstnehmeranteils zur SV ersetzt nicht die Übermittlung der sozialversicherungsrechtlichen Daten im Formular L16 (Lohnzettel).

## Schritt 1 - Erstellung der Mitteilung gemäß §109a EStG (L16):

Den Menüpunkt "Lohnzettel / Mitteilungen gemäß §109a ES im WinLine LOHN unter dem Punkt "Auswertungen" öffnen.

### Schritt 2 - Auswahl der Steuernummer

Aus der Auswahllistbox kann nun das Finanzamt gewählt werden, für das die L16 ausgegeben werden sollen. Hier werden alle Steuernummern angezeigt, die in den Betriebsdaten erfasst wurden.

Wurde eine Steuernummer bei mehreren Betrieben hinterlegt, so wird die Steuernummer trotzdem nur einmal vorgeschlagen (Steuernummern werden zusammengefasst).

Wird die Option "Alle" verwendet, dann werden alle AN angezeigt, wobei in der Tabelle dann eine Trennung nach den Steuernummern erfolgt.

| gabe Ende alle<br>Anzeigen Au | Sa Qurück Einlesen de<br>Arbeitne | )<br>s aktiven<br>nmer * | Yorschau Lohnkonto Drucken | Editieren Speichern | Arbeitnehmer Stornomodus<br>bearbeiten | Zurück Vor<br>Blättern Blättern | 🖇 Filte |
|-------------------------------|-----------------------------------|--------------------------|----------------------------|---------------------|----------------------------------------|---------------------------------|---------|
| TEI CRM STAMMDATEN            | ABRECHNEN AUSWERTUN               | GEN FOF                  | RMULARE ABSCHLUSS APPL     | IKATIONEN FENSTER   | HILFE                                  |                                 | _       |
| Lohnzettel / Mitteilung gen   | aB § 109a EStG                    |                          |                            |                     |                                        |                                 | ×       |
| 🖉 Optionen                    |                                   |                          | Arbeitnehmer               |                     |                                        |                                 |         |
| Auswertejahr                  | 2020                              | -                        | von                        |                     | ۹,                                     |                                 |         |
| Steuernummer                  | Alle                              | -                        | bis                        |                     | ٩                                      |                                 |         |
| geänderte nicht einlesen      | Alle                              |                          |                            |                     |                                        |                                 |         |
| Drucken                       | 08/451602                         | Filiale                  | Wien 13                    |                     |                                        |                                 |         |
|                               | 00/1129115                        | Fun &                    | Workout                    |                     | e,                                     |                                 |         |
| Austritte ab                  | 09/1100110                        |                          |                            |                     |                                        |                                 |         |

## Schritt 3 - Auswahl der Dienstnehmer

Durch Auswählen des Buttons "alle Anzeigen" werden alle Mitarbeiter angezeigt, die im ausgewählten Wirtschaftsjahr Abrechnungszeilen haben in der Tabelle angezeigt.

| 😨 🖉 🔄 🕫                                                                                     | 300M / 2020 - CWL LOHN                                                 | - 0                                  |
|---------------------------------------------------------------------------------------------|------------------------------------------------------------------------|--------------------------------------|
| CWL MESONIC NEO CENTER UND MAKROS TEXTFORMATIERUNG UND TOC                                  | LS CRM LOHNZETTEL / MITTEILUNG GEMÄß § 109A ESTG                       |                                      |
| Ausgabe Ende aller Nur<br>Angeigen Austritte Zurück Einlesen aller selektierten Vorschau Lo | Rkonto Drucken Editiren Spricher Arbeitrehmer Storromodus<br>Beabelten | S Filter bearbeiten                  |
| DATEI CRM STAMMDATEN ABRECHNEN AUSWERTUNGEN FORMULARE ABSCH                                 | USS APPLIKATIONEN FENSTER HILFE                                        | Menüpünktsuche / MesoNavi (UMSCH F1) |
| Lohnzettel / Mitteilung gemäß § 109a ESIG                                                   | □ ×                                                                    |                                      |
| 🖉 Optionen 😂 Arbeitnehm                                                                     | r                                                                      |                                      |
| Auswertejahr 2020 - von                                                                     | 9,                                                                     |                                      |
| Steuernummer Alle - bis                                                                     | 9,                                                                     |                                      |
| geänderte nicht einlesen 🗸                                                                  |                                                                        |                                      |

www.hermesso.com

Hermesso EDV DL GesmbH | St. Martiner Str. 55a | 9500 Villach | T +43 4242 516 29

P:\Lohn\_Dokumentation\Lohn\_2021\L16\_Kommunalsteuer.docx Es handelt sich bei der Dokumentation, um eine Hilfestellung von Hermesso EDV DL GmbH, keine Garantie auf Vollständigkeit

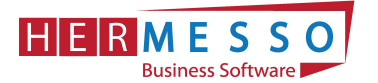

Als nächsten Schritt wird nun der Dienstnehmer ausgewählt, für den die Mitteilung erstellt werden soll. Dabei stehen folgende Optionen zur Verfügung:

Es können einzelne Mitarbeiter ausgewählt werden oder durch Betätigen des "Umkehr" Buttons werden alle selektiert.

| Ausgabe | Ende Anzeigen AL     | Nur<br>stritte | Einlesen aller selekti<br>Arbeitnehmer* | erten Yorse | thau Lohnkonto Dru | cken Editieren Spei | chem Arbeitne<br>bearbei | iAD 3 103<br>i<br>hmer St<br>iten | A CSIG    | Zurück Vor<br>Blättern Blättern | 🍣 Filter be | urbeiten     | Umkehren Ausgabe Tabellen<br>Eccel spirm |
|---------|----------------------|----------------|-----------------------------------------|-------------|--------------------|---------------------|--------------------------|-----------------------------------|-----------|---------------------------------|-------------|--------------|------------------------------------------|
| DATEI   | CRM STAMMDATEN       | ABRECHNEN      | AUSWERTUNGEN FO                         | ORMULARE    | ABSCHLUSS APPLI    | IKANONEN FENSTER    | HILFE                    |                                   |           |                                 | □ ×         | Menüpunktsud | he Vmkehren (ALT U)                      |
| 00      | otionen              |                |                                         | Arb         | eitnehmer          |                     |                          |                                   |           |                                 |             |              |                                          |
| Ausw    | ertejahr             | 2020           | -                                       | von         |                    |                     | a,                       |                                   |           |                                 |             |              |                                          |
| Steue   | rnummer              | Alle           | *                                       | bis         |                    |                     | 9                        |                                   |           |                                 |             |              |                                          |
| geänd   | derte nicht einlesen |                | 1                                       |             |                    |                     |                          |                                   |           |                                 |             |              |                                          |
| Druck   | en                   | 0 Blanko       |                                         | 😁 Betr      | ieb                |                     |                          |                                   |           |                                 |             |              |                                          |
| Austri  | itte ab              | 01.11.2020     |                                         | von         |                    |                     | 9                        |                                   |           |                                 |             |              |                                          |
| Austri  | itte bis             | 31.12.2020     |                                         | bis         |                    |                     |                          |                                   |           |                                 |             |              |                                          |
|         | Nummer               | Sub-Nr. Zu S   | i Name                                  |             | Vers.Nr            | Meldungstyp         | von                      | bis                               | Selektion | Ausgabe Datum                   | EL          |              |                                          |
| <b></b> | 08/451602 - Filiale  | Wien 13        |                                         |             |                    |                     |                          |                                   |           |                                 | -           |              |                                          |
|         | 12                   | 0 000          | Jochen Heinrich                         |             | 4194210767         | Lohnzettel          | 0101                     | 3112                              |           | 07.01.2021                      |             |              |                                          |
|         | 17                   | 0 000          | Hans Peter Heilig                       |             | 4035080862         | Lohnzettel          | 0110                     | 3110                              | 1         | 07.01.2021                      |             |              |                                          |
|         | 3                    | 0 000          | Alois Weingarting                       | r           | 8521220347         | Lohnzettel          | 0101                     | 3112                              |           | 07.01.2021                      |             |              |                                          |
|         | 5                    | 0 000          | Barbara Hintersto                       | der         | 5547230670         | Lohnzettel          | 0101                     | 3112                              | 1         | 07.01.2021                      |             |              |                                          |
|         | 6                    | 0 000          | Stephan Grünzwe                         | g           | 3614010872         | Lohnzettel          | 0101                     | 3112                              | 1         | 07.01.2021                      |             |              |                                          |

#### Status

In diesem Feld wird der Status des AN angezeigt. Dabei können folgende Stati vergeben sein:

- nicht eingelesen Die Daten sind noch nicht in das L16 eingelesen worden und wurden noch . nicht übermittelt.
- Eingelesen Die Daten sind bereits einmal eingelesen worden allerdings kann es trotzdem sein, dass die Daten nicht aktuell sind, weil das Einlesen bereits vor Monaten erfolgt sein könnte.
- manuell geändert Dieser Status wird dann vergeben, wenn die Werte des L16 verändert und abgespeichert wurden. Zusätzlich dazu wird auch das Datum der Änderung in der Spalte "Geändert" ausgewiesen.

#### Wann ändert sich der Status?

Standardmäßig wird immer der Status "nicht eingelesen" angezeigt. Werden Daten eingelesen, so bekommen Sie den Status "eingelesen". Wird aber danach eine Einzelabrechnung, eine Stapelabrechnung, eine Rollung oder das Löschen einer Abrechnung durchgeführt, dann wird wieder der Status "nicht eingelesen" vergeben. Damit wird verhindert, dass unvollständige Daten ausgegeben oder gar übermittelt werden. Einzige Ausnahme: Wenn die Daten eingelesen, verändert und im Anschluss gespeichert wurden, dann wird der Status nicht mehr auf "nicht eingelesen" verändert. (siehe Punkt "Editieren des L16" auf Seite 6)

|   | Nummer          | Sub-Nr        | Zu S | Name                     | Vers.Nr    | Meldungstyp          | von         | bis  | Selektion | Ausgabe Datum | ELDA Ausgabe | Storno Datum | Status           | Geändert | Lohnzettelart         |
|---|-----------------|---------------|------|--------------------------|------------|----------------------|-------------|------|-----------|---------------|--------------|--------------|------------------|----------|-----------------------|
| 1 | 08/451602 - Fil | liale Wien 13 |      |                          |            |                      |             |      |           |               |              |              |                  |          | P                     |
|   | 12              | 0             | 000  | Jochen Heinrich          | 4194210767 | Lohnzettel           | 0101        | 3112 |           | 07.01.2021    | 07.01.2021   |              | ausgegeben       |          | 01 Lohnzettel § 84 (: |
|   | 17              | 0             | 000  | Hans Peter Heilig        | 4035080862 | Lohnzettel           | 0110        | 3110 |           | 07.01.2021    | 07.01.2021   |              | ausgegeben       |          | 01 Lohnzettel § 84 (: |
|   | 3               | 0             | 000  | Alois Weingartinger      | 8521220347 | Lohnzettel           | 0101        | 3112 |           | 07.01.2021    | 07.01.2021   |              | ausgegeben       |          | 01 Lohnzettel § 84 () |
|   | 5               | 0             | 000  | Barbara Hinterstoder     | 5547230670 | Lohnzettel           | 0101        | 3112 |           | 07.01.2021    | 07.01.2021   |              | ausgegeben       |          | 01 Lohnzettel § 84 (: |
|   | 6               | 0             | 000  | Stephan Grünzweig        | 3614010872 | Lohnzettel           | 0101        | 3112 |           | 07.01.2021    | 07.01.2021   |              | ausgegeben       |          | 01 Lohnzettel § 84 (: |
| 1 | 09/1138115 - F  | Fun & Workout |      |                          |            |                      |             |      |           |               |              |              |                  |          |                       |
|   | 072             | 0             | 000  | Gerald Sivec             | 1023080976 | Lohnzettel           | 0101        | 3110 |           |               |              |              | eingelesen       |          | 01 Lohnzettel § 84 (: |
|   | 1               | 0             | 000  | Johann Maier             | 6016060566 | Lohnzettel           | 0101        | 3011 |           |               |              |              | eingelesen       |          | 01 Lohnzettel § 84 (: |
|   | 11              | 0             | 000  | Walter Schmid            | 6283070662 | Lohnzettel           | 0101        | 3112 |           |               |              |              | eingelesen       |          | 01 Lohnzettel § 84 (: |
|   | 1-1             | 0             | 000  | Johann Maier             |            | Lohnzettel           | 0112        | 3112 |           |               |              |              | eingelesen       |          | 01 Lohnzettel § 84 (: |
|   | 16              | 0             | 000  | Dkfm. Reinhard Reininger | 1248261049 | Lohnzettel           | 0101        | 3112 |           |               |              |              | eingelesen       |          | 01 Lohnzettel § 84 (; |
|   | 19              | 0             | 000  | Johannes Oberhuber       | 2385260485 | Lohnzettel           | 0101        | 3112 |           |               |              |              | eingelesen       |          | 01 Lohnzettel § 84 (: |
|   | 20              | 0             | 000  | Dirk Buchberger          | 1716091184 | Lohnzettel           | 0101        | 3110 |           |               |              |              | eingelesen       |          | 01 Lohnzettel § 84 (: |
|   | 22              | 0             | 000  | Anita Lutz               | 0000150684 | Lohnzettel           | 0101        | 3112 |           |               |              |              | eingelesen       |          | 01 Lohnzettel § 84 (: |
|   | 23              | 0             | 000  | Silvia Heidinger         | 4928260182 | Lohnzettel           | 0101        | 3112 |           |               |              |              | eingelesen       |          | 01 Lohnzettel § 84 (: |
|   | 25              | 0             | 000  | Hubert Huber             | 4763140368 | Lohnzettel           | 0101        | 3112 |           |               |              |              | eingelesen       |          | 01 Lohnzettel § 84 (: |
|   | 26              | 0             | 000  | Wilhelm Bauer            | 3464130368 | Lohnzettel für Werkv | ertrag 0000 | 0000 |           |               |              |              | eingelesen       |          | 01 Lohnzettel § 84 (: |
|   | 26              | 0             | 000  | Wilhelm Bauer            | 3464130368 | Lohnzettel für Werkv | ertrag      |      |           |               |              |              | nicht eingelesen |          | 01 Lohnzettel § 84 (1 |
| 1 | 26              | n             | 000  | Milhalm Rause            | 3464130368 | Warbuartran          |             |      |           |               |              |              | ainnelaran       |          |                       |

www.hermesso.com

Hermesso EDV DL GesmbH | St. Martiner Str. 55a | 9500 Villach | T +43 4242 516 25

P:\Lohn\_Dokumentation\Lohn\_2021\L16\_Kommunalsteuer.docx Es handelt sich bei der Dokumentation, um eine Hilfestellung von Hermesso EDV DL GmbH, keine Garantie auf Vollständigkeit

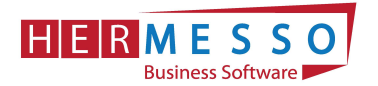

### Schritt 4 - Einlesen der Daten in das L16-Formular

Durch Betätigen des "Einlesen der aktiven Arbeitnehmer" Buttons werden nun die Daten der ausgewählten Mitarbeiter in das Formular L16 übernommen.

Optional können alle selektierten Arbeitnehmer oder auch alle Arbeitnehmer, die noch nicht eingelesen worden sind, erfasst werden.

| 🖉 💽 🖬 🕫                     |                |            |                |           |               |              |          |             |             | 300M / 2021 - CV | VL LOHN           |              |
|-----------------------------|----------------|------------|----------------|-----------|---------------|--------------|----------|-------------|-------------|------------------|-------------------|--------------|
| CWL MESONIC                 |                | JND MAKROS | TEXTFORM       | Vorschar  | G UND TOOLS   |              | LOH      | NZETTEL / M | Arbeitnehme | MÄB § 109A ESTG  | Zurück Vor        | 🍰 Filter bea |
| Anzeig<br>DATEI CRM STAMMDA | ITEN ABRECH    |            | Einlesen des   | aktiven A | rbeitnehmer   |              |          | FENSTER     | bearbeiten  |                  | Blättern Blättern |              |
| 💽 Lohnzettel / Mitteilun    | g gemäß § 109a | EStG       | Einlesen alle  | selektier | ten Arbeitneh | mer          | aalasan' |             |             |                  |                   | ×            |
| 🖉 Optionen                  |                |            | Ciniesen allei | Arbeithe  | nmer mit stat | us nicht eir | igelesen |             |             |                  |                   |              |
| Auswerteiahr                | 2020           |            | -              | von       |               |              |          |             | ą           |                  |                   |              |

#### Die Mitteilungen werden nun erstellt

| ingstvin   | Die Abre | bis<br>chnung | Selektion    | summiert | _ |
|------------|----------|---------------|--------------|----------|---|
| zet<br>zet |          | Ar            | rbeitnehmer: | 31       |   |
| zet        |          |               |              |          |   |

Editieren des L16: Durch Auswahl eines Mitarbeiters durch "Editieren" wird das L16 geöffnet

Durch Anklicken des Editieren-Buttons wird das L16 in Formularform dargestellt und kann auch teilweise editiert werden. Die grau hinterlegten Felder sind reine Informationsfelder (werden immer aktuell aus dem AN-Stamm geladen) und können nicht bearbeitet werden. Alle anderen Felder können bearbeitet und um Werte ergänzt werden. Wenn das Editieren aufgerufen wurde, steht der Button "Speichern" zur Verfügung mit dem die Änderungen gespeichert werden können. Wurde ein Lohnzettel editiert, so ist dies am Status "manuell bearbeitet"

|                                                                                                    |                                                              | VL LOHN                         |                        |
|----------------------------------------------------------------------------------------------------|--------------------------------------------------------------|---------------------------------|------------------------|
|                                                                                                    |                                                              | e b Eilter b                    |                        |
|                                                                                                    | Arbeitnehmer bearbeiten                                      |                                 |                        |
| Ausgabe Ende alle Nur Zurück Einlesen aller Arbeitnehn<br>Anzeigen Austritte mit Status 'nicht eingeles | mer Vorschau Lohnkonto Druken Editieren 👫 Stornomodus        | Zurück Vor<br>Blättern Blättern |                        |
|                                                                                                    |                                                              |                                 |                        |
| DATEI CRM STAMMDATEN ABRECHNEN AUSWERTUNGEN FORMU                                                       | JLARE ABSCHLUSS APPLIKATIONEN FENSTER HILFE                  |                                 |                        |
|                                                                                                    |                                                              | <u></u>                         |                        |
|                                                                                                    |                                                              |                                 |                        |
| CWL MESONIC INFO CENTER UND MAKROS TEXTFORMATIE                                                         | RUNG UND TOOLS CRM LOHNZETTELY MITTEILUNG GEMÄB § 109A EST   | CEDITIEREN                      | Mittels der "Blättern" |
| V 🕐 🟂 🖷 🔕 🔺                                                                                             | 🕥 🧮 📥 📝 🖄 Speichern                                          | Filter be                       | Buttons kann zwischen  |
| Ausgabe Ende alle Nur Zurück Einlesen aller Arbeitneh                                                   | mer Vorschau Lohnkonto Drucken Editieren                     | Zurück Vor                      | den Seiten gewechselt  |
| Angeigen Austritte mit status nicht eingeles                                                            | en •                                                         | biattern biatterne              | werden.                |
| DATEI CRM STAMMDATEN ABRECHNEN AUSWERTUNGEN FORMU                                                       | JLARE ABSCHLUSS APPLIKATIONEN FENSTER HILFE                  |                                 |                        |
| Lohnzettel / Mitteilung gemäß § 109a EStG - Editieren                                                   |                                                              |                                 |                        |
|                                                                                                    |                                                              |                                 |                        |
|                                                                                                    |                                                              | ^                               |                        |
| Lohnzettel für den Zeitraum                                                                             |                                                              |                                 |                        |
| <u>TTMM TTMM</u>                                                                                        | Bezugs/pensionsauszahlende Stelle                            |                                 |                        |
| vom 0000 bis 0000 2020                                                                                  | Finanzamts-Nr. U7 Steper-Nr. 1130115                         |                                 |                        |
| Arbeitnehmerin/Arbeitnehmer:                                                                            | Soziale Stellung 3 VersNr. 3464130368                        |                                 |                        |
| Familienname<br>Bauer                                                                                   | y Vollzeit- y Teilzeit-                                      |                                 |                        |
| Vorname Titel                                                                                           | weiblich männlich heschäftigung beschäftigung                |                                 |                        |
| Wilhelm                                                                                                 | (AVAB) wurde be- N (AEAB) wurde be- N erhöhter PAB wurde N   |                                 |                        |
|                                                                                                    | www.hermesso.com                                             |                                 |                        |
| Hermesso EDV                                                                                            | DL GesmbH   St. Martiner Str. 55a   9500 Villach   T +43 424 | 2 516 29                        |                        |

Hermesso EDV DL GesmbH | St. Martiner Str. 55a | 9500 Villach | T +43 4242 516 29 P:\Lohn\_Dokumentation\Lohn\_2021\L16\_Kommunalsteuer.docx Es handelt sich bei der Dokumentation, um eine Hilfestellung von Hermesso EDV DL GmbH, keine Garantie auf Vollständigkeit

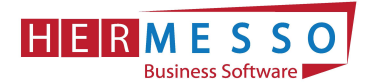

#### Hinweis:

Wurden einzelne Lohnzettel bereits manuell via "Editieren" bearbeitet, so kann die Checkbox "geänderte nicht einlesen" aktiviert werden, um zu verhindern, dass durch ein erneutes Einlesen die geänderten Daten verworfen werden!

Wurden die Daten bereits eingelesen aber noch nicht übermittelt und wird anschließend noch eine Abrechnung durchgeführt, dann wird der Status wieder auf "nicht eingelesen" gesetzt!

| CWVE MESON                                                                                  | IIC INFO C                 | ENTER UND MAK                    | ROS TEXTFO                           | RMATIERUNG UND TOOLS                         | CRM LC           | DHNZETTEL / MITTEILUNG GEI                    | MÃB 5 109 |
|---------------------------------------------------------------------------------------------|----------------------------|----------------------------------|--------------------------------------|----------------------------------------------|------------------|-----------------------------------------------|-----------|
| V 🕐                                                                                         |                            | ۵                                |                                      |                                              |                  | <u>é</u>                                      | *         |
| usgabe Ende                                                                                 | alle N<br>Anzeigen Aust    | ur <u>Z</u> urück<br>tritte      | Einlesen des aktive<br>Arbeitnehmer* | en <u>V</u> orschau Lohnkonto                | Drucken Editiere | n <u>S</u> peichern Arbeitnehme<br>bearbeiten | r Stornor |
| DATEI CRM                                                                                   | STAMMDATEN                 | ABRECHNEN                        | AUSWERTUNGE                          | N FORMULARE ABSC                             | HLUSS APPLIKATIO | ONEN FENSTER HILFE                            |           |
|                                                                                             |                            |                                  | 1                                    |                                              |                  |                                               |           |
| 🖉 Optionen                                                                                  |                            |                                  |                                      | Arbeitnehmer                                 |                  |                                               |           |
| 🖉 Optionen<br>Auswertejahr                                                                  | 20                         | 020                              |                                      | Arbeitnehmer von                             |                  | ٩                                             |           |
| Optionen Auswertejahr Steuernummer                                                          | 20<br>Al                   | )20<br>le                        |                                      | Arbeitnehmer<br>von<br>bis                   |                  | Q.<br>Q.                                      |           |
| Optionen<br>Auswertejahr<br>Steuernummer<br>geänderte nicht                                 | 20<br>Al                   | 020<br>le                        |                                      | Arbeitnehmer<br>von<br>bis                   |                  | a,<br>a,                                      |           |
| Optionen<br>Auswertejahr<br>Steuernummer<br>geänderte nicht<br>Drucken                      | 20<br>Al<br>ceinlesen<br>0 | 020<br>le<br>Blanko              | *<br>*                               | Carbeitnehmer<br>von<br>bis                  |                  | a,<br>a,                                      |           |
| Optionen     Auswertejahr     Steuernummer     geänderte nicht     Drucken     Austritte ab | einlesen<br>0<br>0         | 020<br>le<br>Blanko<br>1.11.2020 | *                                    | Arbeitnehmer<br>von<br>bis<br>Betrieb<br>von |                  | Q.<br>Q.<br>Q.                                |           |

#### Exkurs – COVID-19 Prämie

Wurde die COVID-19 Prämie mit dem richtigen Abrechnungsschema (36) angelegt, so wird diese auch korrekt am L16 ausgewiesen – Siehe Position "Sonstige steuerfreie Bezüge".

|   | Steuerfreie bzw. mit festen Sätzen versteuerte Bezüge<br>gemäß § 67 Abs. 3 bis 8, vor Abzug der SV-Beiträge | 0,00 Steuerpflic   | ht |
|---|----------------------------------------------------------------------------------------------------|--------------------|----|
|   | Sonstige steverfreie Bezüge                                                                                 | 3 000,00 245 =     |    |
|   | Insgesamt einbehaltene Lohnsteuer                                                                           | 6 429,32 Anrechenb | ar |
|   | Abzüglich Lohnstever mit festen Sätzen gemäß § 67 Abs 3 bis 8                                               | 0,00 - 260 =       |    |
| < |                                                                                                    |                    |    |
|   |                                                                                                    |                    |    |

#### <u>Vorschau</u>

Sobald der Lohnzettel eingelesen ist, kann die Vorschau geöffnet werden. In diesem Modus kann der Lohnzettel nicht editiert werden! Parallel zur Vorschau kann auch das Lohnkonto via "Lohnkonto" Button geöffnet werden und man erhält damit eine Möglichkeit die Werte zu kontrollieren. Der Lohnzettel und Beitragsgrundlagennachweis kann via "Drucken" auch ausgedruckt werden. Um zur Ausgangstabelle zu gelangen muss der "Zurück" Button gedrückt werden.

|                                                                                                    | 2004 / 202                                                                                                    |                                                                                                    |
|----------------------------------------------------------------------------------------------------|----------------------------------------------------------------------------------------------------|----------------------------------------------------------------------------------------------------|
|                                                                                                    |                                                                                                    |                                                                                                    |
| Ausgabe Ende alle Nur<br>Angeigen Austritte                                                                                                    | n Yorschau Lohnkonto Drucken Editieren Speichern Arbeitnehmer<br>beabelen                                                                                                    | Stornomodus<br>Stornomodus<br>Stornomodus                                                                                                    |
| DATEI CRM STAMMDATEN ABRECHNEN AUSWERTUNGEN                                                                                                    | FORMULARE ABSCHLUSS APPLIKATIONEN FENSTER HILFE                                                                                                    | Menüpunktsuche / MesoNavi (UMSCH F1)                                                                                                    |
| shnzettel / Mittellung gemäß § 109a ESLG - Vorschau                                                                                                    | 1                                                                                                    | □ ×<br>Labresionkonto - Stamubiatt<br>M                                                                                                    |
| Lohnzettel für den Zeitraum<br>vom $\begin{bmatrix} 1.1 \text{ MM} \\ 0.101 \end{bmatrix}$ bis $\begin{bmatrix} 1.1 \text{ MM} \\ 31.12 \end{bmatrix}$ 2020 | Bezugs/pensionsauszahlende Stelle<br>Finanzants-Nr. 08 Stever-Nr. 0451602<br>Arbeitnehmerin/Arbeitnehmer                                                                                     | LOHNKONTO Stammblatt 2020 🚱 Alle<br>Mandart: Fun & Workout<br>Mand -Nr: 300M                                                                                                    |
| Familiename in Aldermenner.<br>Familiename<br>Beinrich<br>Vomme Titel                                                                                       | Sociale Stellung Z VerNr. 4194210767<br>weiblich mannlich X Vollzeit-<br>beschäftigung C (VUR) wurde be. 1 (ARAB) wurde be N beschäftigung                                                   | Name:         Josten Henrich           Kategorie         Anzahl Abrechnungen         (_1)         (_1)         (_1)         (_1)           Anzahl Robingen         (_0)         (_0)         (_0)         (_0)         (_0)         (_0)         (_0)         (_0)         (_0)         (_0)         (_0)         (_0)         (_0)         (_0)         (_0)         (_0)         (_0)         (_0)         (_0)         (_0)         (_0)         (_0)         (_0)         (_0)         (_0)         (_0)         (_0)         (_0)         (_0)         (_0)         (_0)         (_0)         (_0)         (_0)         (_0)         (_0)         (_0)         (_0)         (_0)         (_0)         (_0)         (_0)         (_0)         (_0)         (_0)         (_0)         (_0)         (_0)         (_0)         (_0)         (_0)         (_0)         (_0)         (_0)         (_0)         (_0)         (_0)         (_0)         (_0)         (_0)         (_0)         (_0)         (_0)         (_0)         (_0)         (_0)         (_0)         (_0)         (_0)         (_0)         (_0)         (_0)         (_0)         (_0)         (_0)         (_0)         (_0)         (_0)         (_0)         (_0)      |
| Advisor<br>Hernalser Hauptstraße 15<br>FLZ Ort<br>1160 Vien                                                                                                 | redsinkhing (JN) (*) redsinkhing (JN) (*) berdsinkhing (JN)<br>Wenn Kindermachking berdschnichtigt wurden (ab Zeitraum 2004):<br>1<br>Wenn AVAB:<br>Vern-XY: der (Eas)Partners<br>0000151268 | Krankenkasse         27 527,72         2 560,00         2 500,00         2 796,77         2 761,97           B001 SZ         3 413,33         0,00         0,00         0,00         0,00         0,00         0,00         0,00         0,00         0,00         0,00         0,00         0,00         0,00         0,00         0,00         0,00         0,00         0,00         0,00         0,00         0,00         0,00         0,00         0,00         0,00         0,00         0,00         0,00         0,00         0,00         0,00         0,00         0,00         0,00         0,00         0,00         0,00         0,00         0,00         0,00         0,00         0,00         0,00         0,00         0,00         0,00         0,00         0,00         0,00         0,00         0,00         0,00         0,00         0,00         0,00         0,00         0,00         0,00         0,00         0,00         0,00         0,00         0,00         0,00         0,00         0,00         0,00         0,00         0,00         0,00         0,00         0,00         0,00         0,00         0,00         0,00         0,00         0,00         0,00         0,00         0,00         0,00 |
| Bruttobezüggemäß § 25 (ohne § 26 und ohne Familienbeihilfs)                                                                                                 | erhöhter VAB rurde bericksichtigt (IN) N Familisehorna Plan varde N bericksichtigt (IN) Anzahl der Kinder, für die ein Familisehorna Plas 0 bericksichtigt varde                             | Sv-UG         0         51/10         543,49         1140,06         583,76         590,82           SV-Gesamt         1214,21         1007,36         1007,38         1071,38         1013,01         1005,47           AV Reduzerung NZ         9,93         0,00         0,00         0,00         0,00         0,00           Gemeinde         BM K Amununalstruer         31,430,94         2560,00         2560,00         2589,98         2796,77         2781,97                                                                                                    |
|                                                                                                    |                                                                                                    | messo com                                                                                                    |

WWW.hermesso.com Hermesso EDV DL GesmbH | St. Martiner Str. 55a | 9500 Vilach | T +43 4242 516 29 P:\Lohn\_Dokumentation\Lohn\_2021\L16\_Kommunalsteuer.docx Es handelt sich bei der Dokumentation, um eine Hilfestellung von Hermesso EDV DL GmbH, keine Garantie auf Vollständigkeit.

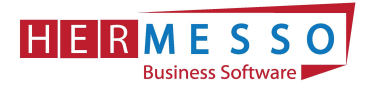

## Schritt 5 - ELDA Übermittlung

Mittels "Ausgabe" Button oder der Taste F5 werden die Daten für die ELDA Übermittlung bereitgestellt und können im Anschluss unter dem Menüpunkt "Formulare Ausgabe elektr. Meldungen für ELDA" übermittelt werden.

Die Lohnzettel können nun wie gewohnt per ELDA übermittelt werden.

| 🖗 🔝 🖬 🔻                                                                                                    |                                             |                                  |                                                                                                    | 300M / 2021                                                                  | CWL LOHN                                           |                            |                                                                                                    |
|----------------------------------------------------------------------------------------------------|---------------------------------------------|----------------------------------|----------------------------------------------------------------------------------------------------|------------------------------------------------------------------------------|----------------------------------------------------|----------------------------|----------------------------------------------------------------------------------------------------|
| L MESONIC INFO                                                                                                    | D CENTER UND MAKROS                         | EXTFORMATIERUNG UND              | TOOLS CRM ELDA - AUSG                                                                                                    | ABE MELDUNGEN                                                                |                                                    |                            |                                                                                                    |
| Anzeigen Ende                                                                                                    | DA<br>Alle Umkehren Lä                      | ischen Info Ausgabe<br>Bildschim | e Tabelleneinstellungen Gesamteinste<br>speichern speicher<br>ttabelle                                                                                                    | ellungen                                                                     |                                                    |                            |                                                                                                    |
| EI CRM STAMMDATEN                                                                                                    | ABRECHNEN AUSWERTUN                         | SEN FORMULARE A                  | SCHLUSS APPLIKATIONEN FENST                                                                                                    | ER HILFE                                                                     |                                                    |                            | Menüpunktsuche / Mes                                                                                            |
| Noch nicht ausgegeb                                                                                                    | en Bereits ausgege                          | ben                              |                                                                                                    |                                                                              |                                                    |                            |                                                                                                    |
| Noch nicht ausgegeb                                                                                                    | en Bereits ausgege                          | ben                              | oen .                                                                                                    |                                                                              |                                                    |                            |                                                                                                    |
| Noch nicht ausgegeb                                                                                                    | en Bereits ausgege                          | ben                              | gen                                                                                                    |                                                                              |                                                    |                            |                                                                                                    |
| Noch nicht ausgegeb<br>Anzeige<br>mBGM / BN<br>/ers. Meldungen                                                                                      | en Bereits ausgege                          | ben Selektion Ausgabe            | gen<br>Art                                                                                                    | Zeitraum/Name                                                                | Vers.Nr.                                           | Dienstgeber                | Krankenkasse                                                                                                    |
| Noch nicht ausgegeb<br>Anzeige<br>nBGM / BN<br>fers. Meldungen<br>eitragsgrundlagenmeld.                                                            | en Bereits ausgege                          | ben<br>Selektion<br>Ausgabe      | gen<br>Art<br>Johozettel EIN/SJ/Arbeitsstätte                                                                                                    | Zeitraum/Name<br>Heinrich Tochen                                             | Vers.Nr.                                           | Dienstgeber                | Krankenkasse<br>Enganzent Wien 12/13/14 Dirker                                                                  |
| Noch nicht ausgegeb<br>Anzeige<br>nBGM / BN<br>Yers. Meldungen<br>eitragsgrundlagenmeld.<br>Schwerarbeitsmeldung                                    | en Bereits ausgege<br>S<br>S<br>S<br>S<br>S | Ausgabe                          | gen<br>Art<br>Lohnzettel FIN/SV/Arbeitsstätte                                                                                                    | Zeitraum/Name<br>Heinrich Jochen<br>Helfn Haus Deber                         | Vers.Nr.<br>4194210767<br>4195080859               | Dienstgeber                | Krankenkasse<br>Finanzant Wen 12/13/14 Purker<br>Exercised Wen 12/13/14 Purker                                  |
| Noch nicht ausgegeb<br>P Anzeige<br>aBGM / BN<br>ers. Meldungen<br>eitragsgrundlagenmeld.<br>chwerarbeitsmeldung<br>usgegeben von                   | Bereits ausgege                             | ben<br>Selektion<br>Ausgabe      | Art Lohnzettel FIV/SV/Arbeitsstatte Lohnzettel FIV/SV/Arbeitsstatte                                                                                                    | Zeltraum/Name<br>Heinrich Jachen<br>Heilig Hans Peter<br>Watersträterer Mein | Vers.Nr.<br>4194210767<br>4035080862<br>8511202042 | Dienstgeber<br>2<br>2      | Krankenkasse<br>Finanzant Wen 12/13/14 Purker<br>Finanzant Wen 12/13/14 Purker<br>Einanzeit Wen 12/13/14 Purker |
| Noch nicht ausgegeb<br>Anzeige<br>nBGM / BN<br>Yers. Meldungen<br>reitragsgrundlagenmeld.<br>Schwerarbeitsmeldung<br>usgegeben von<br>usgegeben bis | en Bereits ausgege                          | ben<br>Selektion<br>Ausgabe      | Art           Lohnzettel FIIN/SV/Arbeitsstatte           Lohnzettel FIIN/SV/Arbeitsstatte           Lohnzettel FIIN/SV/Arbeitsstatte           Lohnzettel FIIN/SV/Arbeitsstatte | Zeitraum/Name<br>Heinrich Jochen<br>Heilig Hans Peter<br>Weingartinger Alois | Vers.Nr.<br>4194210767<br>4035080862<br>8521220347 | Dienstgeber<br>2<br>2<br>2 | Kankenkasse<br>Finanzant Wen 12/13/14 Purker<br>Finanzant Wen 12/13/14 Purker<br>Finanzant Wen 12/13/14 Purker  |

#### Hinweis:

Sobald die ELDA Übermittlungsdatei erzeugt wurde, wird das Datum in die Tabelle der Lohnzettelausgabe zurückgeschrieben und ist dort in der Spalte "ELDA Ausgabe" ersichtlich.

|   | Nummer            | Sub-Nr.    | Zu S | Name            | Vers.Nr    | Meldungstyp | von  | bis  | Selektion | Ausgabe Datum | ELDA Ausgabe |  |
|---|-------------------|------------|------|-----------------|------------|-------------|------|------|-----------|---------------|--------------|--|
| 6 | 08/451602 - Filia | le Wien 13 |      |                 |            |             |      |      |           |               |              |  |
|   | 12                | 0          | 000  | Jochen Heinrich | 4194210767 | Lohnzettel  | 0101 | 3112 |           | 09.01.2021    | 09.01.2021   |  |

Im Arbeitnehmerstamm ist im Register Formulare im Bereich "ausgegebene Meldungen" nun jede Lohnzettelmeldung ersichtlich (welche Lohnzettel übermittelt wurden und welche storniert wurden) Zusätzlich sieht man auch, welchen Meldezeitraum die jeweilige Meldung umfasst. Mittels Doppelklick auf die gewünschte Zeile kann der Inhalt der Meldung angezeigt werden.

| CWL    | MESONIC                                                                                                    | INFO CENTER UNI                             | MAKROS TEXTFORMATIERUN                                             | IG UND TOOLS CRM A         | RBEITNEHMERSTAMM -  | FORMULARE                           |                                      |                      |                              |                 |                        |
|--------|----------------------------------------------------------------------------------------------------|---------------------------------------------|--------------------------------------------------------------------|----------------------------|---------------------|-------------------------------------|--------------------------------------|----------------------|------------------------------|-----------------|------------------------|
| Ok Ok  | Ende Löscher                                                                                                    | Quick Aktionen                              | <u>Meso-Connect</u> Adresse in der Map anzeigen     Pendlerrechner | Sub-AN Arbeitnehmerinfo AN | -Stamminfo Speicher | n Drucken Editieren                 | Lohnkonto<br>Erfassung<br>Fehlzeiten | Forderungsstammblatt | Austritts <u>c</u> heckliste | Navigation      | Entfernen Formularinfo |
|        |                                                                                                    | C.U.I                                       |                                                                    |                            |                     |                                     |                                      |                      |                              | VCR             | Bildschirmtabelle      |
| DATEI  | DATEI CRM STAMMDATEN ABRECHNEN AUSWERTUNGEN FORMULARE ABSCHLUSS APPLIKATIONEN FENSTER HILFE Menüpunktsuche / Menüfunktsuche / Menüfunktsuche / |                                             |                                                                    |                            |                     |                                     |                                      |                      |                              |                 |                        |
| Arbe   | eitnehmerstami                                                                                                    | m - Formulare                               |                                                                    |                            |                     |                                     |                                      |                      | □ ×                          |                 |                        |
|        | Adresse                                                                                                    | S⊻                                          | L <u>s</u> t <u>L</u> ohnarten                                     | Angeh. <u>F</u> ormula     | re <u>Z</u> usatz   | Durchsch.                           | SV Zusatz                            | Info                 | Profit C.                    |                 |                        |
|        | Pfändung                                                                                                    | Fehlzeiten                                  |                                                                    |                            |                     |                                     |                                      |                      |                              |                 |                        |
|        |                                                                                                    | 10                                          |                                                                    |                            |                     | E Lohnzette                         | I FIN - Jochen Heini                 | rich                 |                              |                 |                        |
| ANN    | n.                                                                                                    | 12                                          | - 0                                                                |                            | Name                | 4  ≪ ■                              |                                      | 🛓 🔍 🛞 📼 🄅            | Alle - 👗                     |                 |                        |
| $\int$ | Ausgegeben                                                                                                    | e Meldungen                                 | Neue Meldung erstellen                                             | Bescheinigunger            | 1                   | Lo                                  | hnzettel fi                          | r den Zeitraum       |                              |                 |                        |
|        |                                                                                                    |                                             |                                                                    |                            |                     |                                     |                                      |                      |                              |                 | Bezugs/pensionsauszal  |
| Code   | Ar                                                                                                    | t d. Meldung                                |                                                                    |                            | Ausgegeben am       | VO                                  | m 0101                               | bis 3112 202         | Fina                         | nzamts-Nr. 08   | Steuer-Nr. 04          |
| L      | Lo                                                                                                    | Lohnzettel (L16) 0101-3112 2020 (storniert) |                                                                    |                            | 09.01.2021          | J12021 Arbeitnehmerin/Arbeitnehmer: |                                      |                      |                              |                 |                        |
| L      | Lo                                                                                                    | hnzettel (L16) 0101-31                      | 12 2020 (storniert)                                                |                            | 09.01.2021          | Arb                                 | eitnehmerin/Arbe<br>ilienname        | itnehmer:            | Sozi                         | ale Stellung 2  | VersNr. 41942107       |
| L      | La                                                                                                    | hnzettel (L16) 0101-31                      | 12 2017                                                            |                            | 15.01.2018          | He                                  | inrich                               |                      | weib                         | lich männlich X | Vollzeit-              |
| 1.1    |                                                                                                    |                                             | 10 0015                                                            |                            | 43.03.304.3         | Vorn                                | ame                                  |                      | litel                        |                 | Descrit                |

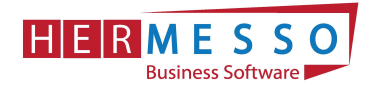

### Stornierung einer Meldung

Sollten Sie eine Meldung schon über ELDA weitergeleitet haben und diese stornieren wollen, können Sie im ersten Schritt über die erneute Auswahl des Mitarbeiters im Menüpunkt - Auswertungen - Lohnzettel/Mitteilung gemäß § 109a EStG eine Stornierung vorbereiten.

| 😨 📽 🕢 🖌 =                     |                  |         |                                      |                |                  | 300                                        | 1/2021 - CWL L              | onn It    | ohnzettel / M | litteilung gemäß §              | 109a EStG]          |              |               |               |                                                                | -                               |
|-------------------------------|------------------|---------|--------------------------------------|----------------|------------------|--------------------------------------------|-----------------------------|-----------|---------------|---------------------------------|---------------------|--------------|---------------|---------------|----------------------------------------------------------------|---------------------------------|
| CWL MESONIC IN                | NFO CENTER UN    | D MAKR  | OS TEXTFOR                           | MATIERUNG      | UND TOOLS CF     | RM LOHNZETTE                               | / MITTEILUNG G              | SEMÃO 5   | 109A ESTG     |                                 |                     |              |               |               |                                                                |                                 |
| Ausgabe Ende alle<br>Anzeigen | Nur<br>Austritte | Urück E | inlesen des aktiver<br>Arbeitnehmer* | ()<br>Vorschau | Lohnkonto Drucke | ) 🕜 <u>ё</u><br>m <u>E</u> ditieren Speich | ern Arbeitnehr<br>bearbeite | mer Stor  | Nomodus       | Zurück Vor<br>Blättern Blättern | 🏶 Filter bearbeiten |              | * Alle        | Umkehren      | Ausgabe Tabelleneinstel<br>Excel speichen<br>Bildschirmtabelle | ungen Gesamteinsti<br>n speiche |
| DATEI CRM STAMMI              | DATEN ABREC      | HNEN    | AUSWERTUNGEN                         | FORMUL         | ARE ABSCHLUSS    | APPLIKATIONEN FE                           | NSR 률 🖉 🖉                   | Arbeitnei | hmer bearbei  | ten                             |                     | Men          | ûpunktsuche . | / MesoNavi (L | IMSCH F1)                                                      |                                 |
| 🖉 Optionen                    |                  |         |                                      | Arbe           | itnehmer         |                                            |                             |           |               |                                 |                     |              |               |               |                                                                |                                 |
| Auswertejahr                  | 2020             |         | *                                    | von            |                  |                                            | ٩                           |           |               |                                 |                     |              |               |               |                                                                |                                 |
| Steuernummer                  | Alle             |         | *                                    | bis            |                  |                                            | G,                          |           |               |                                 |                     |              |               |               |                                                                |                                 |
| geänderte nicht einlesen      | í.               | 1       |                                      |                |                  |                                            |                             |           |               |                                 |                     |              |               |               |                                                                |                                 |
| Drucken                       | 0 Blanko         |         | *                                    | 🔭 Betri        | eb               |                                            |                             |           |               |                                 |                     |              |               |               |                                                                |                                 |
| Austritte ab                  | 01.11.2020       |         |                                      | von            |                  |                                            | ٩                           |           |               |                                 |                     |              |               |               |                                                                |                                 |
| Austritte bis                 | 31.12.2020       |         |                                      | bis            |                  |                                            | ٩                           |           |               |                                 |                     |              |               |               |                                                                |                                 |
| Nummer                        | Sub-Nr.          | Zu S    | Name                                 |                | Vers.Nr          | Meldungstyp                                | von                         | bis       | Selektion     | Ausgabe Datum                   | ELDA Ausgabe        | Storno Datum | Status        |               | Geändert                                                       | Lohnzettelart                   |
| 🍅 08/451602 - Filial          | e Wien 13        |         |                                      |                |                  |                                            |                             |           |               |                                 |                     |              |               |               |                                                                |                                 |
| 12                            | 0                | 000     | Jochen Heinrich                      |                | 4194210767       | Lohnzettel                                 | 0101                        | 3112      | 1             | 08.01.2021                      |                     |              | wird erne     | ut ausgegebei | ı                                                              | 01 Lohnzettel §                 |
| 17                            | 0                | 000     | Hans Peter Heilig                    |                | 4035080862       | Lohnzettel                                 | 0110                        | 3110      |               | 07.01.2021                      | 07.01.2021          |              | ausgegeb      | ben           |                                                                | 01 Lohnzettel §                 |
| 3                             | 0                | 000     | Alois Weingartinge                   |                | 8521220347       | Lohnzettel                                 | 0101                        | 3112      |               | 07.01.2021                      | 07.01.2021          |              | ausoegeb      | en            |                                                                | 01 Lohnzettel § 8               |

Als nächsten Schritt muss der Stornomodus für diesen Mitarbeiter aktiviert werden und durch Markieren der Checkbox "Storno" die Stornierung angezeigt werden.

| DATEI CRM STAMMDATEN ABRECHNEN AUSWERTUNGEN FORMULARE ABSCHLUSS APPLIKATIONEN FENSTER HILFE               Menüpunktsuche / MesoNani (UMSCH F1)           Arbeitnemmer: 12             Jochen Heinrich             Henaber Hauptstraße 15           Buhle::       0          Henaber Hauptstraße 15          Stormomodus | Ausgabe Ende                                      | Nur<br>en Austritte | Zurück Einlesen des aktiven Yorse<br>Arbeitnehmer*       | hau Lohnkonto Dru | ucken Editieren Speiche | m Arbeitner<br>bearbeit | GEMAB \$ 109A ES | S Zurück Vor<br>Blättern Blätte | Filter bearbeiter | 1                   | Entfernen Ausgabe<br>Excel | Tabelleneinstellungen Gesar<br>speichern sj<br>Bildschirmtabelle | teinstellur<br>polichern |
|----------------------------------------------------------------------------------------------------|---------------------------------------------------|---------------------|----------------------------------------------------------|-------------------|-------------------------|-------------------------|------------------|---------------------------------|-------------------|---------------------|----------------------------|------------------------------------------------------------------|--------------------------|
| Nummar SibAr 7/15 Nama Vari Mr. Maldimontum unn bie Galaktion Avenaba Datum R Då Avenaba Storm Tatum Status Galandert Storm                                                                                                    | DATEI CRM STAMM<br>Arbeitnehmer: 12<br>Sub-Nr.: 0 | MDAIEN ABRE         | Jochen Heinrich<br>Hernalser Hauptstraße 15<br>1160 Wien | IULARE ABSCHLUS   | SS APPLIKAITONEN FET    | NSTER HILF              | 🗙 St             | prnomodus                       |                   | Menüpunktsuche / Me | ssoNavi (UMSCH F1)         |                                                                  | -                        |
| Realine down by server hagabe brain been been been been been been been be                                                                                                    | Eintrittsdatum: 01.06.198<br>Austrittsdatum:      |                     |                                                          |                   |                         |                         |                  |                                 |                   |                     |                            |                                                                  |                          |

Nachfolgende Meldung erscheint, diese mit "Ja" bestätigen und mit Markieren der Checkbox "Storno" fortfahren.

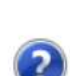

Meldung !

Zum Stornieren von L16, muss in den "Stornomodus" gewechselt werden, in dem nur bereits ausgegebenen L16 storniert werden können. Soll jetzt in den "Stornomodus" gewechselt werden?

| Ja |
|----|

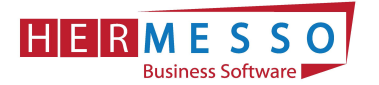

|   |    | 1 |  |
|---|----|---|--|
|   | 1  | 1 |  |
| ~ | ~/ | e |  |
| 1 | 1  |   |  |
|   | -  |   |  |

Durch die erneute Auswahl Ausgabe wird die Meldung für die Stornierung in der ELDA bereitgestellt.

| 🛃 🐼 🔄 🗉 =               |                                 |                                                  | 300M / 202                                          | 0 - CWL LOHN - (ELDA | - Ausgabe Meldungen] |                    |                                 | -      | ā ×     |
|-------------------------|---------------------------------|--------------------------------------------------|-----------------------------------------------------|----------------------|----------------------|--------------------|---------------------------------|--------|---------|
| CWL MESONIC IN          | FO CENTER UND MAKROS TEXT       | FORMATIERUNG UND TOO                             | LS CRM ELDA - AUSG                                  | ABE MELDUNGEN        |                      |                    |                                 |        | ^ 😮 ♂ × |
| Ok Anzeigen Ende        | ELDA<br>Win Alle Umkehren Lösch | en Info Ausgabe Tabe<br>Excel<br>Bildschirmtabel | elleneinstellungen Gesamteinst<br>speichern speiche | ellungen<br>m        |                      |                    |                                 |        |         |
| DATEI CRM STAMMD        | ATEN ABRECHNEN AUSWERTUN        | GEN FORMULARE ABS                                | CHLUSS APPLIKATIONEN FE                             | INSTER HILFE         |                      | Menüpunktsuche / N | lesoNavi (UMSCH F1)             |        | * 8 ×   |
| Anzeige                 | en Bereits ausgegeben           | G Meldungen                                      |                                                     |                      |                      |                    |                                 |        |         |
| mBGM / BN               | ✓                               | Selektion                                        |                                                     |                      |                      |                    |                                 |        |         |
| Vers. Meldungen         | ✓                               | Ausgabe A                                        | rt                                                  | Zeitraum/Name        | Vers.Nr.             | Dienstgeber        | Krankenkasse                    | Storno |         |
| Beitragsgrundlagenmeld. | ✓                               |                                                  | torno Lohozettel FIN/SV/Arheists.                   | Heinrich Jochen      | 4194210767           | 2                  | Finanzamt Wien 12/13/14 Purkers |        |         |
| Schwerarbeitsmeldung    | ✓                               |                                                  |                                                     |                      |                      | 2                  |                                 |        |         |
| Ausgegeben von          | 01.01.2020                      |                                                  |                                                     |                      |                      |                    |                                 |        |         |
| Ausnenehen his          | 31.12.2020                      |                                                  |                                                     |                      |                      |                    |                                 |        |         |

Da aufgrund des Stornos keine Meldung mehr vorliegt, werden die Abrechnungsperioden wieder zur Übermittlung vorgeschlagen. Diese können nun neu eingelesen bzw. editiert werden, bevor diese wieder übermittelt werden.

Wurde eine Meldung storniert, wird das Stornodatum in der Tabelle angezeigt.

| 🕎 🥵 🔄 =                                     | 300M / 2020 - CWL LOHN - [Lohnzettel / Mitteilung gemäß § 109a EStG]                                                                                                    | - <i>ā</i> ×                       |
|---------------------------------------------|----------------------------------------------------------------------------------------------------|------------------------------------|
| CWL MESONIC INFO CENTER UND MAKROS TEXTFORM | TIERUNG UND TOOL CRM LOHNZETTEL / MITTEILUNG GEMÄß § 109A ESTG                                                                                                    | ^ 😮 ₫ ×                            |
| Ausgabe Ende alle Nur<br>Angeigen Austritte | Image: Dornkolne in Speichern       Speichern         Image: Dornkolne in Speichern       Image: Dornkolne in Speichern         Image: Dornkolne in Speichern       Image: Dornkolne in Speicher | n Gesamteinstellungen<br>speichern |
| TATEI CRM STAMMDATEN ABRECHNEN AUSWERTUNGEN | ORMULARE ABSCHLUSS APPLINTIONEN FENSTER HILFE Menüpunktsuche / MesoNavi (UMSCH F1)                                                                                                    | * 8 ×                              |
| 🖉 Optionen                                  | Arbeitnehmer                                                                                                    |                                    |
| Auswertejahr 2020 👻                         | von a                                                                                                    |                                    |
| Steuernummer Alle -                         | a a                                                                                                    |                                    |
| geänderte nicht einlesen 🗹                  |                                                                                                    |                                    |
| Drucken 0 Blanko 👻                          | Betrieb                                                                                                    |                                    |
| Austritte ab 01.11.2020                     | von a                                                                                                    |                                    |
| Austritte bis 31.12.2020                    | ais                                                                                                    |                                    |
|                                             |                                                                                                    |                                    |
| Nummer Sub-Nr. Zu S Name                    | Vers.Nr Meldungstyp von bis Selektion Ausgabe Datum ELDA Ausgabe Storno Datum Status                                                                                                    | Geändert L                         |
| 08/451602 - Filiale Wien 13                 |                                                                                                    | <u> </u>                           |
| 12 0 000 Jochen Heinrich                    | 4194210767 Lohnzettel 0101 3112 🦰 🗌 09.01.2021 09.01.2021 09.01.2021 storniert                                                                                                    |                                    |
| 12 0 000 Jochen Heinrich                    | 4194210767 Lohnzettel 0101 3112 🧭 eingelesen                                                                                                    |                                    |

### ACHTUNG:

Wird eine Stornomeldung erzeugt, obwohl die tatsächliche Meldung noch nicht via ELDA übermittelt wurde, wird eine Meldung angezeigt, die darauf hinweist, dass anstelle des Stornos die Datei, die noch nicht übermittelt wurde, wieder entfernt wird

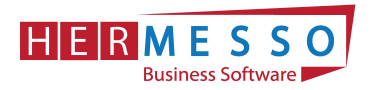

## **Fehlermeldungen**

Meldung !

×

Es wurden beim Prüfen 1 Fehler festgestellt. Alle fehlerhaften Datensätze wurden deselektiert. Bitte prüfen Sie das Fehlerprotokoll.

| <u>O</u> k |  |
|------------|--|
|------------|--|

Sollten sie eine Fehlermeldung erhalten, dann können Sie, je nach Einstellung, entweder über "Despool" das Fehlerprotokoll auslesen oder es wird automatisch ausgedruckt.

| <b>1</b> | - <u>In 1</u>                                                      |                                                                                      |                                             | 70.015 5014                        | PERSONAL PROPERTY.                       | 300M / 2021                 | - CWL LOHN |
|----------|--------------------------------------------------------------------|--------------------------------------------------------------------------------------|---------------------------------------------|------------------------------------|------------------------------------------|-----------------------------|------------|
| OK       | Ende Info                                                          | Dokumente Mail<br>zusammenfassen senden                                              | gewählte Auswahl Nichts<br>ymkehren auswähl | Ausgabe Tabell<br>Bildschirmtabell | eneinstellungen Gesamt<br>speichern spi  | einstellungen<br>eichern    |            |
| ATEI     | CRM STAMME                                                         | DATEN ABRECHNEN AUSWERT                                                              | TUNGEN FORMULARE AB                         | SCHLUSS APPLIK                     | TIONEN FENSTER H                         |                             |            |
| 10 L     | 16 - Penier Protok                                                 | oli - Betrieb: Filiale Wien 21                                                       |                                             |                                    |                                          |                             |            |
| <b>N</b> | L16 - Feh<br>Betrieb:<br>Fun & Workout<br>MandNr.:                 | I 🖄 🚔 🔍 🛞 📼<br>Ier Protokoll<br>Filiale Wien 21<br>300M                              | Alle 🗣 📕                                    |                                    | Seite<br>Datu                            | : 1<br>m: 07.01.2021        |            |
|          | L16 - Feh<br>Betrieb:<br>Fun & Workout<br>MandNr.:<br>AN-Nr.       | H 🖄 🚵 🔍 🏵 📼<br>Her Protokoll<br>Filiale Wien 21<br>300M<br>Sub Name                  | Alle G A                                    |                                    | Seite<br>Datu                            | : 1<br>m: 07.01.2021        |            |
| ₹        | L16 - Feh<br>Betrieb:<br>Fun & Workout<br>MandNr.<br>AN-Nr.<br>1-1 | I 🖄 🚵 🔍 🛞 📼<br>Ier Protokoll<br>Filale Wien 21<br>300M<br>Sub Name<br>0 Johann Maier | Alle Fehler<br>Die SV-Nu                    | mmer des Arbeitr                   | Seite<br>Datur<br>ehmers ist nicht korre | : 1<br>m: 07.01.2021<br>kt. |            |

#### ACHTUNG:

Durch das Anwählen des "Ausgabe" Buttons erfolgt eine Prüfung, ob die Stammdaten (Stammdaten/Mandantenstamm/Betriebsdaten) auch ordnungsgemäß angelegt sind. Neben des zuständigen Finanzamtes muss auch die Steuernummer korrekt ausgefüllt sein. Auf eventuell fehlende Stammdaten weist das Programm mit einer Fehlermeldung und einem Fehlerprotokoll hin!

Auch die Daten der L16 Übermittlung sind im Untermenü "Herstellerdaten" zu kontrollieren!

| Ok Ende Import von<br>Gemeindenummen | TER UND MAKROS TEXTFORMATIERUNG | UND TOOLS CRM         | BETRIEBSDATENSTAMM           | CW MESONIC INFOCE<br>W OD Import von<br>Gemeindenummer<br>E DATEL CRM STAMMADATEN AL | Import von<br>n KUG-Pauschalisätzh<br>IRECHNEN AUSWERTUNGEN FORMULARI | ABSCHLUSS APPLIKATIO                | BETRIEBSDATENSTAMM       |
|--------------------------------------|---------------------------------|-----------------------|------------------------------|--------------------------------------------------------------------------------------|-----------------------------------------------------------------------|-------------------------------------|--------------------------|
| DATEL CRM STAMMDATEN AR              |                                 |                       | NEN FENCTED HILEE            | Lizenz Name: HERMESSO (2                                                             | 31315) (INHOUSE Lizenz - Nic                                          | ht für den Verkauf li               | zensierť)                |
|                                      |                                 | Abscriebss Arrenation |                              | Versio E Setriebsdatenstamm                                                          |                                                                       |                                     | *                        |
| Lizenz Name: HERMESSO (2             | 31315) (INHOUSE Lizenz - Nich   | t für den Verkauf li: | zensiert!)                   |                                                                                      |                                                                       |                                     |                          |
| 6 Tag(                               |                                 |                       | ^                            | Firmen-Nr                                                                            | 1 0                                                                   | Abrechnungsmonat                    | 12                       |
|                                      |                                 |                       |                              | Berechtigung                                                                         | 00 keine Einschränkung                                                | <ul> <li>Abrechnungsjahr</li> </ul> | 2020                     |
| Firmen-Nr                            | 1 %                             | Abrechnungsmonat      | 12                           |                                                                                      |                                                                       |                                     |                          |
| Berechtigung                         | 00 keine Einschränkung -        | Abrechnungsjähr       | 2020                         | Betrieb                                                                              | Krankenkasse Einanzamt                                                | Germande                            | BV-Stamm Herstellerdaten |
|                                      |                                 |                       |                              | Kalender                                                                             | Arbeitsstätte Kurzarbeit                                              |                                     |                          |
| Betrieb                              | Krankenkasse Einanzamt          | Gemeinde              | gV-Stamm Herstellerdaten     |                                                                                      |                                                                       |                                     |                          |
| Kalender                             | Arbeitsstätte Kurzarbeit        |                       |                              | T Hersteller für EL                                                                  | A-Ubermittlung                                                        | Er Hersteller für L16-L             | Dia mittlung             |
|                                      |                                 |                       |                              | Marrie.                                                                              | Herzog Eriedrich Platz 1                                              | Finanzami.                          | 1120115                  |
| A Finanzamt                          |                                 |                       |                              | Sugge                                                                                | nerzog meunum naz 1                                                   | DVD.Nr.                             | 2479022                  |
| Finanzamt                            | 09:Finanzamt Wien 1/23 (FA0s -  | FA Name               | Finanzamt für den 23. Bezirk | Fandkenpzeichen                                                                      | A :Österreich                                                         | DAG-INT                             | 3470923                  |
| Steuer.Nr.                           | 1138115                         | FA IBAN               |                              | PL7                                                                                  | 3001 %                                                                |                                     |                          |
| Bundesland                           | 1:Wien +                        | FA Auszahlungs KZ.    | Clearing                     |                                                                                      | 9                                                                     |                                     |                          |
| DVR-Nr.                              | 3478923                         | FA BIC                | OPSKATWW                     | Ort                                                                                  | Mauerbach a,                                                          |                                     |                          |
| Freibetrag                           |                                 | Bank                  |                              | Telefon                                                                              | (01) 970 87 33                                                        |                                     |                          |
| DZ Befreiung                         |                                 | vwz                   | LST, DB, DZ                  | Fax                                                                                  | (01) 970 87 33-75                                                     |                                     |                          |
|                                      |                                 |                       |                              | E-Mail                                                                               | info@funwork.at                                                       |                                     |                          |
| Via Elegentation                     | 2520                            | Fighers               | mt - Empfisions              | DVR-Nr.                                                                              | 3478923                                                               |                                     |                          |

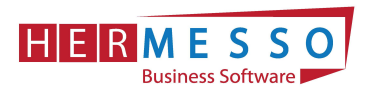

# 2 Kommunalsteuerjahreserklärung

Die Kommunalsteuerjahreserklärung ist bis spätestens 31.03.2021 via FINANZOnline an die zuständige Gemeinde weiterzuleiten.

### Erstellung der Kommunalsteuererklärung

Die Kommunalsteuererklärung wird über den Menüpunkt

- > "Auswertungen"
- > "Gemeindeabgaben Jahresliste" aufgerufen.

Hier nun den Punkt Kommunalsteuererklärung für das Kalenderjahr auswählen und bei "Ausgabe für Jahr" kontrollieren, ob das Jahr richtig eingetragen ist.

In der Option <u>"Steuernummer"</u> wird die Steuernummer für den Betrieb ausgewählt für den die Meldung erstellt werden soll.

| Ausgabe Au<br>Bildschirm Dr    | isgabe Ausgabe<br>rucker <u>F</u> INOnline | Ende       |               |      |      |
|--------------------------------|--------------------------------------------|------------|---------------|------|------|
| DATEI CRM                      | A STAMMDATEN                               | ABRECHNEN  | AUSWERTUNGEN  | FORM | ULAF |
| Gemeinde                       | abgaben Jahresli<br>abe von                | ste        |               | ×    | lie  |
| Gemeind<br>Jahreslis           | eabgaben<br>te                             |            | $\diamond$    |      |      |
| Kommun<br>für das K<br>(Kommst | alsteuererklär.<br>alenderjahr<br>1)       |            | ۲             |      |      |
| Kommun<br>bei Schlie           | alsteuererklär.<br>eßung (Kommst           | 2)         | $\diamond$    |      |      |
| Verprobu<br>Zahlunge           | ung mit<br>en                              |            |               |      |      |
| Steuernu                       | immer                                      | 08/451602  | :Filiale Wier | -    |      |
| Gemeind                        | estamm                                     |            |               | G.   |      |
|                                | or Schließung                              | 12 Dezembe | r             |      |      |

Als nächsten Schritt kann nun mittels der "Ausgabe" Buttons entschieden werden in welcher Form die Auswertung durchgeführt werden soll.

| OV.         MESONIC         INFO CENTER UND MARROS         TEXTFORMATERIUNG UN           Image: Image: Image | ID TOOLS CRM GEMEINDEABGABEN JAHRESLISTE                                                                |                              |
|----------------------------------------------------------------------------------------------------|----------------------------------------------------------------------------------------------------|------------------------------|
| DATEI CRM STAMMDATEN ABRECHNEN AUSWERTUNGEN FORMULARE                                                                                                    |                                                                                                    |                              |
| Commenceadquarer samessice                                                                                                    | ur den verkaur itzensierd)                                                                              |                              |
| Unternehmen, Anschrift am Finnenstz<br>Fillale Wien 13<br>Pregergasse 45<br>1130 Wien                                                                                                    | Engangsvermerk           Finanzantskir,         Steurmummer           08         451         /          |                              |
| Gemeinde der jeweikgen Betrebsstäte<br>Gemeinde Wien<br>Rathausplatz 1<br>1010 Wien                                                                                                    | Pret zur Einrichtung der Abgebenerklärung:<br>Eines Marz des Polygelantes<br>Raum für antliche Vermente |                              |
| Kommunalsteuererklärung für da<br>gemäß § 11 Abs 4 Kommunalsteuergesetz 1993 (Komm SKG                                                                                                    | as Kalenderjahr 2020                                                                                    | Beispiel: Ausgabe Bildschirm |

www.hermesso.com

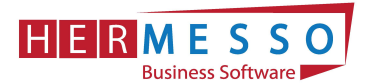

Durch Auswahl "Ausgabe FINOnline" wird eine Meldung erstellt, die in weiterer Folge via FINANZOnline an die zuständige Gemeinde übermittelt werden kann. Zusätzlich dazu wir ein Protokoll erstellt, aus dem ersichtlich ist, welche Dateien erzeugt wurden.

|       | MESONIC                                                                                                    | NFO CENTER UN              | ID MAKROS         | TEXTEC             | ORMAIIERUI          | NG UND IOG                                                                         | JLS CRM                                          | DESPO                      | OLEN                   |                                                              |                              |   |   |  |
|-------|----------------------------------------------------------------------------------------------------|----------------------------|-------------------|--------------------|---------------------|------------------------------------------------------------------------------------|--------------------------------------------------|----------------------------|------------------------|--------------------------------------------------------------|------------------------------|---|---|--|
| Ene   | de Info                                                                                                    | Dokumente<br>usammenfassen | Mail Au<br>senden | gewählte<br>öschen | Auswahl<br>umkehren | Nichts<br>auswählen                                                                | Ausgabe Tabel<br>Excel<br>Bildschirmtabe         | lleneinstellu<br>speichern | ngen Gesamt<br>sp      | teinstellung<br>eichern                                      | len                          |   |   |  |
| I CR  | RM STAMMDA                                                                                                    | TEN ABRECHN                | EN AUSWEI         | TUNGEN             | FORMULA             | RE ABSCH                                                                           | ILUSS APPLIK                                     | ATIONEN                    | FENSTER H              | ILFE                                                         |                              |   | / |  |
| espor | olen                                                                                                    |                            |                   |                    |                     |                                                                                    |                                                  |                            |                        |                                                              |                              |   |   |  |
|       |                                                                                                    | Online Dataio              | retallungrarar    |                    |                     |                                                                                    |                                                  |                            |                        |                                                              |                              |   |   |  |
| Mana  |                                                                                                    |                            |                   |                    |                     |                                                                                    |                                                  |                            |                        |                                                              |                              | K |   |  |
| Komn  | nunaisteuer - Fir                                                                                                    |                            |                   |                    |                     |                                                                                    |                                                  |                            |                        |                                                              |                              |   |   |  |
| Komn  | munaisteuer - Fir                                                                                                    |                            |                   | 🛄 Alle             | ··· 👗               |                                                                                    |                                                  |                            |                        |                                                              |                              | _ |   |  |
| Komn  |                                                                                                    | 🗟 🖶 🔍                      | lOnline - I       | Alle               | stellung            | sprotoko                                                                           |                                                  |                            |                        | FAN98 451                                                    | / 602                        | 1 |   |  |
| Komn  | Kommunal                                                                                                    | 😂 🔒 🔍<br>steuer - FIN      | lOnline - I       | Alle Dateiers      | stellungs           | sprotoko                                                                           | oll                                              |                            |                        | FAN <b>08 451</b>                                            | / 602                        |   |   |  |
| Komn  | Kommunal<br>Kommunal                                                                                                    | steuer - FIN               | lOnline - I       | Alle Dateiers      | stellungs           | sprotoko                                                                           | bli                                              |                            | Seite<br>Datu          | FAN <b>98 451</b><br>a:<br>im: 10.0                          | / 602<br>1<br>1.2021         |   |   |  |
| Komn  | Kommunal<br>Fun & Workout<br>MandNr.: 300<br>Unternehmen                                                                                                    | steuer - FIN               | IOnline - I       | Alle Alle          | stellungs           | sprotoko<br>Hersteller                                                             | bll                                              |                            | l<br>Seite<br>Datu     | FAN <b>98 451</b><br>a:<br>im: 10.0                          | / 602<br>1<br>1.2021         |   |   |  |
| Komn  | Kommunal<br>Fun & Workout<br>Mand -Nr.: 300<br>Unternehmen<br>Filiale Wien 13<br>Preyergasse 48<br>1130 Wien                                                  | steuer - FIN               | IOnline - I       | Dateiers           | stellung            | sprotoko<br>Hersteller<br>Fun & Work<br>Herzog Frie<br>3001 Mauer<br>(01) 970 87 3 | cout<br>edrich Platz 1<br>bach<br>33             |                            | Seite<br>Datu          | FAN <b>98 451</b><br>e:<br>im: 10.0                          | / <b>602</b><br>1<br>1.2021  |   |   |  |
| Komn  | Kommunalsteuer - Hi<br>Kommunal<br>Fun & Workout<br>Mand -Nr.: 300<br>Unternehmen<br>Filiale Wien 13<br>Preyergasse 45<br>1130 Wien<br>Gemeinde-Nr.           | Steuer - FIN               | (Online - I       | Dateiers           | stellung            | sprotoko<br>Hersteller<br>Fun & Work<br>Herzog Frie<br>3001 Mauer<br>(01) 970 87 3 | out<br>drich Platz 1<br>bach<br>33<br>Bemessung  | Isgrundlage                | Seite<br>Datu<br>Kommu | FAN <b>98 451</b><br>a:<br>im: 10.0                          | / 602<br>1<br>1.2021<br>Rück |   |   |  |
| Komn  | Kommunalsteuer - Fir<br>Mommunal<br>Fun & Workout<br>Mand -Nr.: 300<br>Unternehmen<br>Filiale Wien 13<br>Preyergasse 45<br>1130 Wien<br>Gemeinde-Nr.<br>90101 | Postleitzahl<br>1010       | Gemeinde<br>Wien  | Dateiers           | stellungs           | Sprotoko<br>Hersteller<br>Fun & Work<br>Herzog Frie<br>3001 Mauer<br>(01) 970 87 3 | tout<br>drich Platz 1<br>bach<br>33<br>Bemessung | isgrundlage<br>220 884.87  | seite<br>Datu<br>Kommu | FA1 <b>08 451</b><br>e:<br>m: 10.0<br>unalsteuer<br>6 626,55 | / 602<br>1<br>1.2021<br>Rück |   |   |  |

Die Datei befindet sich im Programmordner und dort im Unterordner FinanzOnline mit der Bezeichnung:

KommSt1\_XXXX\_Steuernummer.

Übermitteln Sie die Datei wie gewohnt über Ihren FinanzOnline-Zugang.

#### ACHTUNG:

Wenn die Option "Ausgabe für FINANZOnline" ausgewählt wurde, erfolgt eine automatische Prüfung durch das Programm, ob die Stammdaten (Stammdaten/Mandantenstamm/Betriebsdaten) auch ordnungsgemäß angelegt sind. Neben der Gemeindenummer muss auch der Gemeindeempfänger, in dem neben dem Namen zumindest die PLZ und der Ort ausgefüllt sein müssen, angegeben werden. Auf eventuell fehlende Stammdaten weist das Programm mit einer Fehlermeldung und einem Fehlerprotokoll hin.